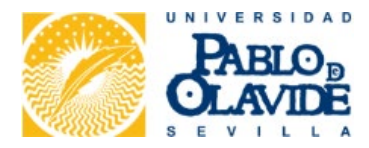

# Guía Automatrícula PAU 2025

## PRUEBA DE ACCESO A LA UNIVERSIDAD – UPO

#### ¡Bienvenidos a la UPO!

Esta guía te ayudará a realizar tu automatrícula para la Prueba de Acceso a la Universidad (PAU). ¡Sigue estos pasos y prepárate para tu futuro universitario!

Todos los estudiantes de los Centros adscritos a la UPO deben inscribirse en la PAU a través de la web de la UPO. Esto incluye a estudiantes que han finalizado Bachillerato o un Ciclo Formativo de Grado Superior.

Para realizar la PAU, deberás formalizar la inscripción en los plazos que se establezcan para cada convocatoria:

Convocatoria Ordinaria – Junio: Desde las 9:00 h. del 12 de mayo a las 23:59 h. del 26 de mayo de 2025.

Convocatoria Extraordinaria - Julio:

Desde las 9:00 h del 13 de junio a las 23:59 h del 23 de junio de 2025.

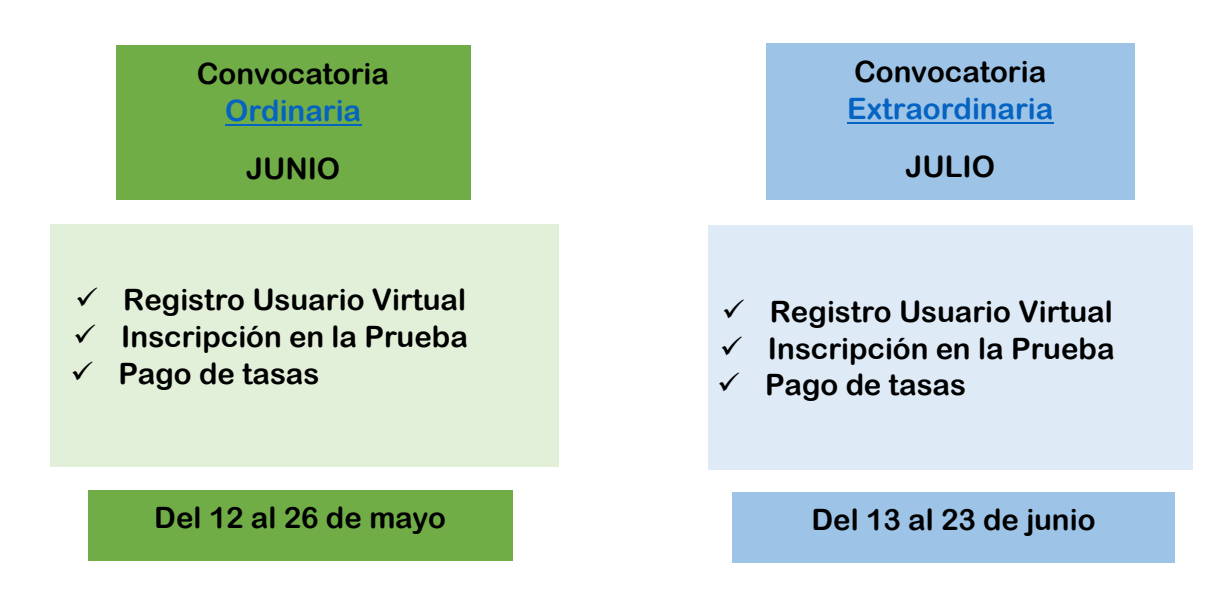

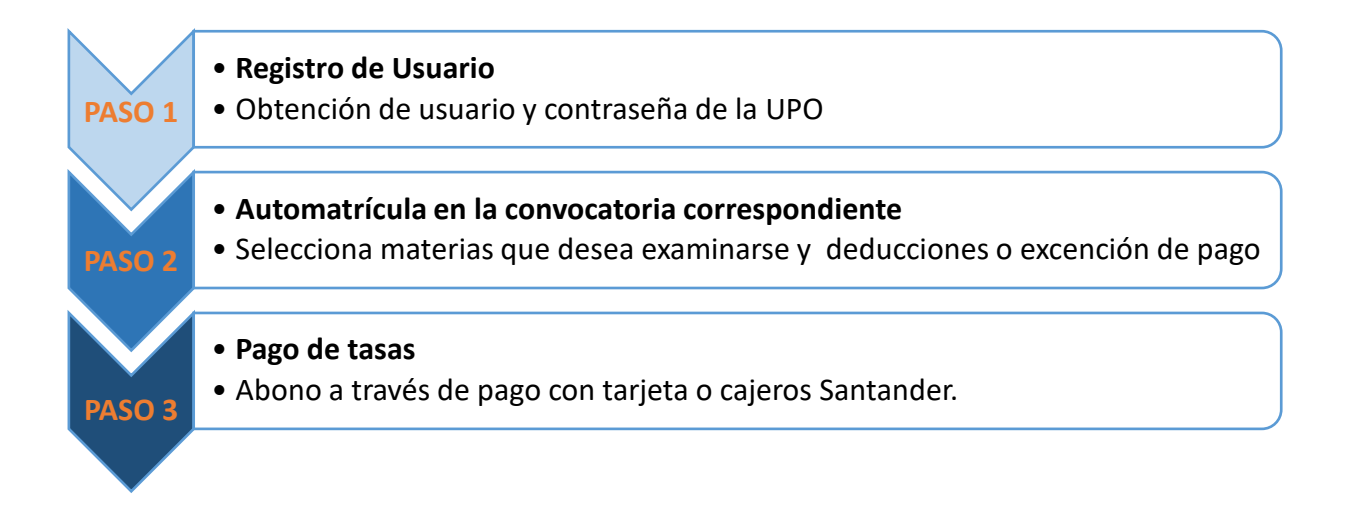

### ⇒ PASO 1

Para obtener el "<u>Usuario Virtual UPO</u>" debes introducir:

- DNI (*SIN letra*)/NIE ó Pasaporte.
- La CLAVE es tu fecha de nacimiento con el siguiente formato: ddmmaa

#### ➡ PASO 2

Cuando obtengas tu **Usuario Virtual**, ya puedes acceder a través de <u>"Acceso personalizado"</u> a tus servicios personales desde la <u>Web de la UPO</u> para realizar la automatrícula.

#### ➡ PASO 3

#### Accede a "Matrícula para la Prueba de Acceso a la Universidad"

1º.- Comprueba que tus datos personales son correctos. Actualiza tu número de móvil y correo electrónico para facilitar la comunicación. Si detectas algún dato incorrecto debes contactar con la Unidad de Orientación y Acceso, comunicando la incidencia a través del correo electrónico <u>matriculapau@upo.es</u>

2°.- Selecciona las materias de las que te quieres examinar.

- Marcar las 4 materias de la PRUEBA DE ACCESO.
- Marcar las materias de las que te matriculas en la PRUEBA DE ADMISIÓN.
- 4°.- Graba y guarda el justificante de matrícula en pdf.
- 5°.- A continuación, haz el pago entrando en tu <u>"Acceso Personalizado"</u>

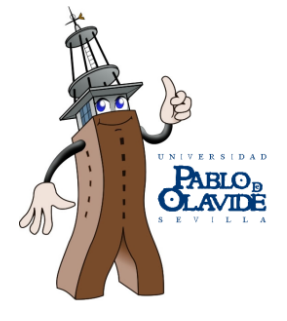

Más Información

Contacta con la **UPO** por internet <u>TIKA</u> **Teléfonos:** 954 34 93 00 - 954 34 92 50

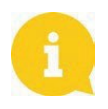